# Getting started with our APIs via Postman

07/24/2024 2:55 pm EDT

Today we will begin connecting with DrChrono's APIs using Postman. Before we start let's make sure you download Postman here: https://www.postman.com/downloads/

## Authorization

Let's begin by opening Postman and creating a collection. Navigate to the left-hand side of the page and select "Create Collection".

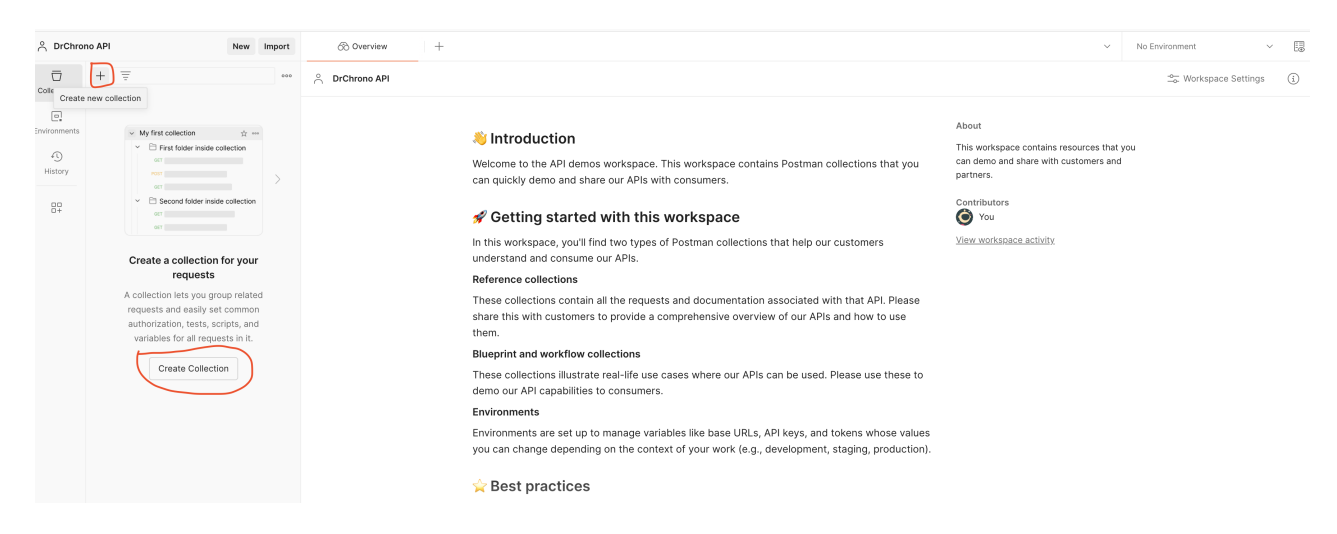

Once the collection is created and named, you should see tabs from the overview screen. Select "Authorization", choose the "Type" dropdown box and select "OAUTH 2.0", then scroll down to the "Configure New Token" section.

|              | IO API                                                      | New Import                                                                                                    | Overview DrChrono AP                                                                             | I - User 1 • +                                                     |                                           |  |
|--------------|-------------------------------------------------------------|----------------------------------------------------------------------------------------------------|--------------------------------------------------------------------------------------------------|--------------------------------------------------------------------|-------------------------------------------|--|
| Collections  | + =                                                         | 000                                                                                                    | DrChrono API - User 1                                                                            |                                                                    | A S                                       |  |
| _            | <ul> <li>DrChrono API - User 1</li> </ul>                   |                                                                                                    | Overview Authorization • Pre-request S                                                           | Script Tests Variables Runs                                        |                                           |  |
| invironments | This collection is empty<br>Add a request to start working. |                                                                                                    | This authorization method will be used for even                                                  | ry request in this collection. You can overri                      | de this by specifying one in the request. |  |
| History      |                                                             |                                                                                                    | Туре                                                                                             | OAuth 2.0 $\vee$                                                   |                                           |  |
| 0+           |                                                             |                                                                                                    | The authorization data will be automatically<br>Learn more about <u>OAuth 2.0</u> authorization. | generated when you send the request.                               |                                           |  |
|              |                                                             | ,                                                                                                    | Add auth data to                                                                                 | Request Headers ~                                                  |                                           |  |
|              |                                                             | (1) Heads up! These parameters hold sensitive data. To keep this data secure<br>while working in a collaborative environment, we recommend using variables.<br>Learn more about <u>variables</u> . |                                                                                                  |                                                                    |                                           |  |
|              |                                                             |                                                                                                    | Current Token                                                                                    |                                                                    |                                           |  |
|              |                                                             | Token<br>Heade<br>Auto-r<br>Your e:<br>Share<br>This w                                                                                                    | Token                                                                                            | Token                                                              | Available Tokens ~                        |  |
|              |                                                             |                                                                                                    |                                                                                                  | Token                                                              |                                           |  |
|              |                                                             |                                                                                                    |                                                                                                  | Header Prefix ()                                                   | Bearer                                    |  |
|              |                                                             |                                                                                                    |                                                                                                  | Auto-refresh Token<br>Your expired token will be auto-refreshed be | fore sending a request.                   |  |
|              |                                                             |                                                                                                    | Share Token<br>This will allow anyone with access to this rec                                    | quest to view and use it.                                          |                                           |  |
|              |                                                             | Configure New Token                                                                                                    |                                                                                                  |                                                                    |                                           |  |
|              |                                                             |                                                                                                    | Token Name                                                                                       | Enter a token name                                                 |                                           |  |
|              |                                                             |                                                                                                    | Grant type                                                                                       | Authorization Code $\vee$                                          |                                           |  |
|              |                                                             |                                                                                                    | Callback URL ①                                                                                   | http://your-application.com/registered,                            |                                           |  |
| □ ⊘ Online   | Q Find and replace 🖾 Console                                | 3                                                                                                    |                                                                                                  | Authorizo using browsor                                            | 🖏 Posti                                   |  |

#### Under the "Configure New Token" section, please fill out the following:

| Token Name            | This can be anything. EX: Token A                                                                                                    |
|-----------------------|----------------------------------------------------------------------------------------------------|
| Grant Type            | Leave as is                                                                                                    |
| Callback URL          | https://oauth.pstmn.io/v1/browser-callback                                                                                                    |
| AuthURL               | https://drchrono.com/o/authorize/                                                                                                    |
| Access Token URL      | https://drchrono.com/o/token/                                                                                                    |
| Client ID             | From the DrChrono API Page                                                                                                    |
| Client Secret         | From the DrChrono API Page                                                                                                    |
| Scope                 | labs:read labs:write messages:read messages:write patients:read<br>patients:write patients:summary:read patients:summary:write<br>settings:read settings:write tasks:read tasks:write user:read<br>user:write billing:patient-payment:read billing:patient-<br>payment:write billing:read billing:write calendar:read<br>calendar:write clinical:read clinical:write |
| State                 | Leave as is                                                                                                    |
| Client Authentication | Leave as is                                                                                                    |

Once everything is filled, select the orange button at the bottom of the page "Get New Access Token".

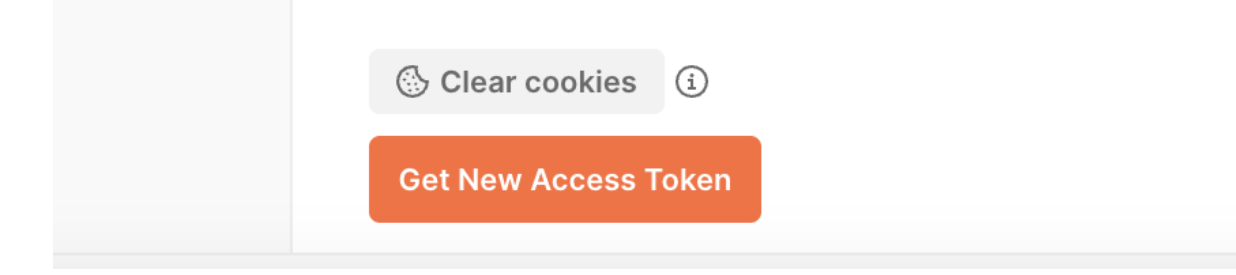

You will be redirected to a prompt box to sign into DrChrono and then redirected to another screen to Authorize the connection...select "Authorize"

Congratulations! You received Access and Refresh Tokens. Select "Use Token" from Postman to set the access token to your collection.

| DrChrono Collection                                                                                                    |                       |                 |             |               |                                                                                                    |  |  |
|----------------------------------------------------------------------------------------------------|-----------------------|-----------------|-------------|---------------|----------------------------------------------------------------------------------------------------|--|--|
| Overview Authorization  Scripts Tests Variables Runs The authorization data will be automatically generated when you send the request. Learn more about <u>OAuth 2.0</u> authorization. |                       |                 |             |               |                                                                                                    |  |  |
| Add auth data to                                                                                                    | Request Headers       |                 | ~           |               |                                                                                                    |  |  |
| Current Token                                                                                                    |                       | MANAGE AC       | CESS TOKENS |               | ×                                                                                                    |  |  |
| Token                                                                                                    | Available Tokens      | All Tokens      | Delete 🗸    | Token Details | Use Token                                                                                                    |  |  |
|                                                                                                    | Token                 | wy token        |             | Token Name    | My Token 🥒                                                                                                    |  |  |
| Header Prefix (3)                                                                                                    | Bearer                |                 |             | Access Token  | zXiqpYWrgoJ90IPqPd8ESATkDI0VoR                                                                                                    |  |  |
| Auto-refresh Token<br>Your expired token will be auto-refreshed be                                                                                                    | efore sending a reque |                 |             | Token Type    | Bearer                                                                                                    |  |  |
|                                                                                                    |                       |                 |             | expires_in    | 172800                                                                                                    |  |  |
| Share Token<br>This will allow anyone with access to this red                                                                                                    | quest to view and use |                 |             | refresh_token | 6npNQtxEzHGMmnpwu1pXZ0Chh90ZRY                                                                                                    |  |  |
| Configure New Token                                                                                                    |                       |                 |             | scope         | tasks labs:write billing:read patients:read user:write messages:writ<br>e billing:patient-payment:write user tasks:write patients:summary:<br>write calendar user:read billing:patient-payment tasks:read billing: |  |  |
| Token Name                                                                                                    | First Token           |                 |             |               | patient-payment:read patients:summary:read labs billing labs:read                                                                                                    |  |  |
| Grant type                                                                                                    | Authorization Code    |                 |             |               | setungs.read bining.wine messages clinical:read patients message<br>s.read clinical:write clinical settings:write settings patients:summar<br>v.natients:write calenda:read calenda:write                          |  |  |
| Callback URL ④                                                                                                    | https://oauth.pstm    | n.io/v1/browser | r-c         |               |                                                                                                    |  |  |

### **First Request Call**

Let's create your first DrChrono API Request Call. Add a request within your collection and let's call the following endpoint: https://app.drchrono.com/api/users/current

When adding a request, **ensure that it is made inside your collection**. We want to inherit the token we generated when making API calls.

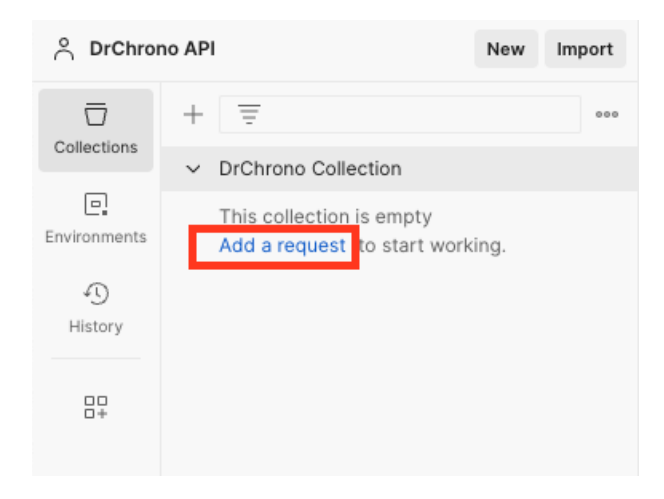

|              | + =                                                  |               | 00 |
|--------------|------------------------------------------------------|---------------|----|
| Collections  | ✓ DrChrono Collection<br><sup>A</sup> / <sub>A</sub> |               |    |
| Environments | This colle<br>Add a req Share                        |               |    |
| 49           | Move                                                 |               |    |
| History      | Run co                                               | ollection     |    |
|              | Genera                                               | rate tests    |    |
| 0+           | Edit                                                 |               |    |
|              | Add re                                               | equest        |    |
|              | Add fo                                               | older         |    |
|              | Monito                                               | or collection |    |

Here is how the request appears in Postman:

| A DrChrono API      | New Import                   | er New Regulat • +                                                                                                    | No environn          | ment v   | EB                |
|---------------------|------------------------------|----------------------------------------------------------------------------------------------------|----------------------|----------|-------------------|
|                     |                              | 22 DiChrono Collection / New Request                                                                                                    | 🖺 Save 👻             | Share    | P                 |
| DrChrono     OFT No | no Collection<br>New Request | GET v Https://gop.dictoron.com/apil/users/current                                                                                                    | Send                 | 4 ~ L    |                   |
| Environments        |                              | varias Authorization Headers (8) Body Scripts Tests Settings                                                                                                    |                      | Cookies  | $\langle \rangle$ |
| History             |                              | Auth Type                                                                                                    |                      |          |                   |
| 00                  |                              | Inhert auch from parent v                                                                                                    |                      |          |                   |
| 0+                  |                              | The authorization header will be automatically generated when you send the<br>request. Learn more about <u>authorization</u> .                                                                                                    |                      |          | (j)               |
|                     |                              | This request is using Okuth 2.8 from collection <u>protocols of the collection</u>                                                                                                    |                      |          |                   |
|                     |                              |                                                                                                    |                      |          |                   |
|                     |                              |                                                                                                    |                      |          |                   |
|                     |                              | Body Cookes (1) Headers (18) Test Results                                                                                                    | [A] Save as example. | mple *** |                   |
|                     |                              | Peetry Rev Preview Visualize JSON V 📅                                                                                                    |                      | 1 Q      |                   |
|                     |                              | 'secure': 'subd',           's_scrit': lab,           's_scrit': lab,           's_scrit': lab,           's_scrit': lab,           'stric': lab,           'stric': la |                      |          |                   |

#### **Alternative Configuration:**

Instead of creating a collection, you can configure a connection from the request level. To start, select the "New" or "+" button. If you select "New" you will be prompted to choose a specific method, select HTTP. If you select "+" icon, Postman will automatically create a new HTTP request.

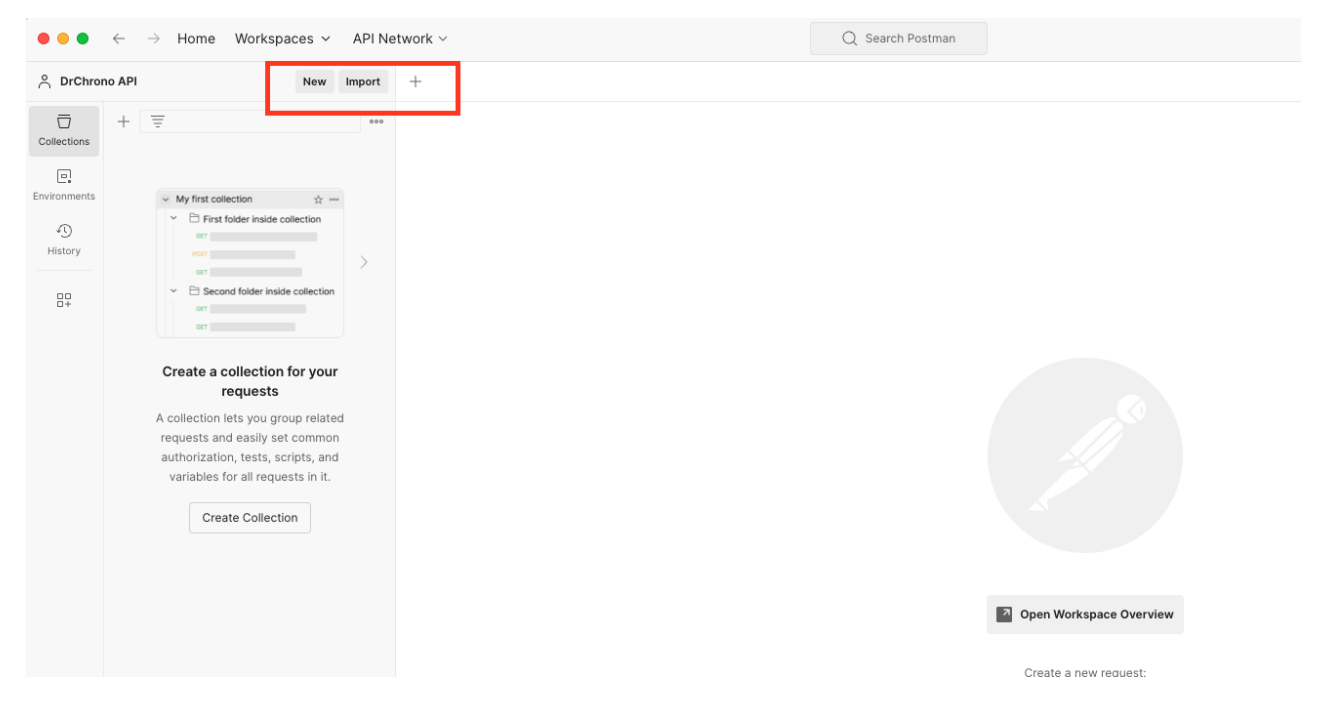

From the new request, navigate to the Authorization tab and configure the new token. You can use the same details from above.

| CET Untitled Request • + ~ ~                                                                                 |                                                                        |                                                |  |  |  |  |
|----------------------------------------------------------------------------------------------------|------------------------------------------------------------------------|------------------------------------------------|--|--|--|--|
| 11 Untitled Request                                                                                          |                                                                        |                                                |  |  |  |  |
| GET v Enter URL or paste text                                                                                |                                                                        |                                                |  |  |  |  |
| Params Authorization ● Headers (7) Body Scripts Tests Settings                                               |                                                                        |                                                |  |  |  |  |
| Auth Type                                                                                                    | Auth Type Current Token                                                |                                                |  |  |  |  |
| OAuth 2.0                                                                                                    | Token                                                                  | Available Tokens 🗸                             |  |  |  |  |
| The authorization data will be automatically generated when you send the request. Learn more about OAuth 2.0 |                                                                        | Token                                          |  |  |  |  |
| Add authorization data to Request Headers                                                                    | Header Prefix (3)                                                      | Bearer                                         |  |  |  |  |
|                                                                                                    | Auto-refresh Token<br>Your expired token will be auto-refreshed before | e sending a request.                           |  |  |  |  |
|                                                                                                    | Share Token<br>This will allow anyone with access to this reques       | st to view and use it.                         |  |  |  |  |
|                                                                                                    | Configure New Token                                                    |                                                |  |  |  |  |
|                                                                                                    | Token Name                                                             | Enter a token name                             |  |  |  |  |
|                                                                                                    | Grant type                                                             | Authorization Code                             |  |  |  |  |
|                                                                                                    | Callback URL ④                                                         | http://your-application.com/registered/callbac |  |  |  |  |
|                                                                                                    |                                                                        | Authorize using browser                        |  |  |  |  |
|                                                                                                    | Auth URL <sup>①</sup>                                                  | https://example.com/login/oauth/authorize      |  |  |  |  |
|                                                                                                    | Access Token URL ④                                                     | https://example.com/login/oauth/access_toke    |  |  |  |  |
|                                                                                                    | Client ID (3)                                                          | Client ID                                      |  |  |  |  |
|                                                                                                    | Client Secret ④                                                        | Client Secret                                  |  |  |  |  |
|                                                                                                    | Scope ④                                                                | e.g. read:org                                  |  |  |  |  |
|                                                                                                    | State (1)                                                              | State                                          |  |  |  |  |
|                                                                                                    | Client Authentication (3)                                              | Send as Basic Auth header                      |  |  |  |  |
|                                                                                                    | > Advanced                                                             |                                                |  |  |  |  |
|                                                                                                    | (3) Clear cookies                                                      |                                                |  |  |  |  |
|                                                                                                    | Get New Access Token                                                   |                                                |  |  |  |  |
|                                                                                                    |                                                                        |                                                |  |  |  |  |
|                                                                                                    |                                                                        |                                                |  |  |  |  |
|                                                                                                    |                                                                        |                                                |  |  |  |  |

Once you are finished select "Get New Access Token" and you should be able to receive a new set of tokens to use. In that same instance, you can run any API resource from that request tab.

#### **Refresh Method**

Lastly, I would like to introduce the refresh token method. This will help automate the process of grabbing new access tokens. Our access token has an expiration date of 48 hours. Our refresh token does not have an expiration, the refresh token only invalidates if you go through the OAuth process again or utilize the /o/revoke\_token endpoint.

Here is a Python snippet depicting the refresh method.

| import requests                                                                                                    |
|----------------------------------------------------------------------------------------------------|
| url = "https://drchrono.com/o/token/"                                                                                                    |
| payload = 'client_id=1234&client_secret=1234&grant_type=refresh_token&refresh_token=1234'<br>headers = {<br>'Content-Type': 'application/x-www-form-urlencoded'<br>} |
| response = requests.request("POST", url, headers=headers, data=payload)                                                                                              |
| print(response.text)                                                                                                    |

Let's also take a look at this in Postman.

| POST                                                                | POST v https://drchrono.com/o/token/                                      |               |             |               |  |  |  |
|---------------------------------------------------------------------|---------------------------------------------------------------------------|---------------|-------------|---------------|--|--|--|
| Params                                                              | Params Authorization Headers (9) Body • Pre-request Script Tests Settings |               |             |               |  |  |  |
| ● none ● form-data ● x-www-form-urlencoded ● raw ● binary ● GraphQL |                                                                           |               |             |               |  |  |  |
|                                                                     | Key                                                                       | Value         | Description | ••• Bulk Edit |  |  |  |
|                                                                     | client_id                                                                 | 1234          |             |               |  |  |  |
|                                                                     | client_secret                                                             | 1234          |             |               |  |  |  |
|                                                                     | grant_type                                                                | refresh_token |             |               |  |  |  |
|                                                                     | refresh_token                                                             | 1234          |             |               |  |  |  |
|                                                                     | Key                                                                       | Value         | Description |               |  |  |  |

I hope this information was useful! If you have any questions please reach out to api@drchrono.com

#### References

https://app.drchrono.com/api-docs/#section/Introduction

https://app.drchrono.com/api-docs-old/v4/documentation#orevoke\_token